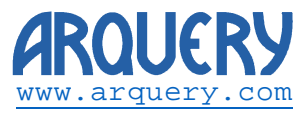

Technical Note:

## Using the XMLA connector with proxies and SSL

#### Revision History:

|   | Version | Author             | Details               |
|---|---------|--------------------|-----------------------|
| 1 | 1.0     | Laurentiu lordache | Created this document |
|   |         |                    |                       |
|   |         |                    |                       |

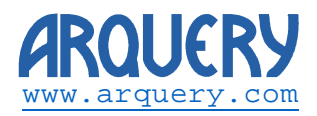

# Table of Contents

| Introduction               | 3 |
|----------------------------|---|
| XMLA Connector and proxies | 4 |
| HTTP vs HTTPS              | 5 |
| Proxy Bypass               | 6 |
| Automatic configuration    | 7 |
| Authoritative Proxy        | 7 |
| SSL Support                | 8 |
|                            |   |

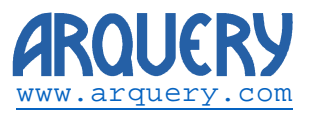

### Introduction

This document details the usage of the XMLA Connector in conjunction with proxies. It also details SSL specific topics.

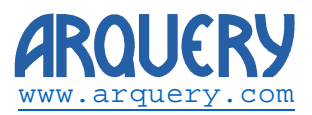

### XMLA Connector and proxies

The XMLA Connector is designed to automatically detect proxies. From the Windows perspective, the proxy settings are accessed from **Control Panel** by clicking **Network and Internet** and then **Internet Options**. In the dialog box that pops-up go to the **Connections** tab. On the bottom right of the tab click on **LAN settings** and the following dialog appears:

| Automatic con<br>Automatic cor<br>use of manual | nfiguration<br>Infiguration may ov<br>I settings, disable | verride manu<br>automatic c | ual setting<br>configurati | js. To ensure the |  |  |  |
|-------------------------------------------------|-----------------------------------------------------------|-----------------------------|----------------------------|-------------------|--|--|--|
| <u>A</u> utomatic                               | ally detect setting                                       | s                           |                            |                   |  |  |  |
| Use autom                                       | atic configuration                                        | script                      |                            |                   |  |  |  |
| Address                                         | http://127.0.0                                            | . 1/cloud_fro               | nt/scripts                 | 9                 |  |  |  |
| Use a prov<br>dial-up or                        | vy server for your<br>VPN connections).                   | LAN (These                  | e settings                 | will not apply to |  |  |  |
| Address:                                        | 127.0.0.1                                                 | Por <u>t</u> :              | 80                         | Advanced          |  |  |  |
| ✓ Bypass proxy server for local addresses       |                                                           |                             |                            |                   |  |  |  |

Fig. 1

This example shows a system configured to use a proxy on 127.0.0.1:80. It also bypasses server for local addresses. Clicking on advanced will produce a popup like the one in the next figure:

| e                                                        |                                           | Proxy Settings                       |      | ×      |  |  |  |  |
|----------------------------------------------------------|-------------------------------------------|--------------------------------------|------|--------|--|--|--|--|
| Servers                                                  |                                           |                                      |      |        |  |  |  |  |
|                                                          | Туре                                      | Proxy address to use                 |      | Port   |  |  |  |  |
|                                                          | HTTP:                                     | 127.0.0.1                            | :    | 80     |  |  |  |  |
|                                                          | Secure:                                   | 127.0.0.1                            | :    | 80     |  |  |  |  |
|                                                          | ETP:                                      | 127.0.0.1                            | :    | 80     |  |  |  |  |
|                                                          | Socks:                                    |                                      | :    |        |  |  |  |  |
| $\checkmark$ Use the same proxy server for all protocols |                                           |                                      |      |        |  |  |  |  |
|                                                          | Do <u>n</u> ot use                        | proxy server for addresses beginning | with | :      |  |  |  |  |
| -loopback>;https://www.google.com                        |                                           |                                      |      |        |  |  |  |  |
|                                                          | Use semicolons ( ; ) to separate entries. |                                      |      |        |  |  |  |  |
|                                                          |                                           | ОК                                   |      | Cancel |  |  |  |  |

Fig. 2

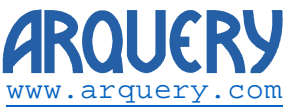

The configuration in the previous figure shows the system using the same proxy for all protocols. It also shows an exclusion list for the loopback address and <u>https://www.google.com</u>.

From the perspective of the XMLA Connector only HTTP and Secure ports are used. The FTP and Secure proxies are ignored. Apart from this all the remaining settings have an effect to the functionality of the provider.

The usage of a proxy server is a combination between the parameters aforementioned and the location, as it is typed in the **Location** text input when creating a new Connection. An example is given below:

| 1              | Data Link Properties ×       |  |  |  |  |  |  |
|----------------|------------------------------|--|--|--|--|--|--|
| Provider Conne | ction Advanced All           |  |  |  |  |  |  |
| Location       |                              |  |  |  |  |  |  |
| 127.0.0.1:8081 |                              |  |  |  |  |  |  |
| Credentials:   |                              |  |  |  |  |  |  |
| User name:     | foo                          |  |  |  |  |  |  |
| Password:      | ••••                         |  |  |  |  |  |  |
| Catalog:       | ALTOFEB V<br>Test Connection |  |  |  |  |  |  |
|                |                              |  |  |  |  |  |  |
|                | OK Cancel Help               |  |  |  |  |  |  |

Fig. 3

#### HTTP vs HTTPS

By default the provider tries to connect to the server using http. Using an http prefix is optional. With respect to the figure above, the address

127.0.0.1:8081

is equivalent to:

http://127.0.0.1:8081

In order to use SSL the address must be prefixed with https://. For example, in the previous configuration, in order to connect using SSL he address should be:

https://127.0.0.1:8081

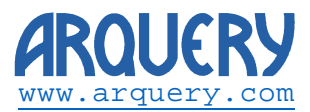

#### Proxy Bypass

There are a number of options to bypass the proxy as follows:

1. With the checkbox **Bypass proxy server for local addresses** active any address starting with an IP in the local network will not use the proxy.

For Example:

If the computer running Excel has the IP 192.168.0.123 and the computer running the XMLA server has the IP 192.168.0.124, the address:

http://192.168.0.124/saiku/xmla

will bypass the proxy. Similarly, the address

https://192.168.0.124/saiku/xmla

will also bypass the proxy.

However, if the XMLA server would have the IP 192.168.1.124 (notice the different networks: 192.168.1.0/24 for the server and 192.168.0.0/24 for the client), then the address:

http://192.168.0.124/saiku/xmla

will use the proxy as it is configured.

2. When the address is listed in the **Exceptions** (Fig. 2, in the bottom) list and the begging of the address matches the exception.

For Example:

If the Exceptions list contains the address https://contoso.com then the address:

https://contoso.com :8080/mondrian/xmla

will bypass the proxy. However the address

http://contoso.com :8080/mondrian/xmla

will use the proxy as it starts in http:// and not https://.

3. For loopback addresses when <-loopback> is present in the Exceptions.

For example:

With the configuration as shown in Fig. 2 when the server runs on the same machine as the client. The address:

http://127.0.0.1:8081

will bypass the proxy. Similarly, an address as follows:

https://localhost:8081

will also bypass the proxy.

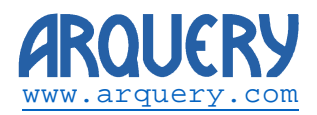

### Automatic configuration

With respect to Fig. 1, if **Using automatic configuration script** is checked then the provider will download and use the proxy auto-config file specified in Address. Using this option overrides all the other settings enumerated before. For details about PAC files read the following <u>http://en.wikipedia.org/wiki/Proxy\_auto-config</u> (for example).

The current version of provider has support for interpreting the following specific functions

| Pos | Function        |
|-----|-----------------|
| 1   | isInNet         |
| 2   | isPlainHostName |
| 3   | dnsDomainIs     |
| 4   | shExpMatch      |
| 5   | dnsResolve      |
| 6   | myIpAddress     |
| 7   | isResolvable    |

#### Authoritative Proxy

This feature allows bypassing the entire Windows configuration with respect to proxy. In order to enable this the following key should be present in the registry:

[HKEY\_CURRENT\_USER\Software\Arquery\ODBO]

Under this key a string value as follows control the proxy override:

| Name                | Value        |
|---------------------|--------------|
| AUTHORITATIVE_PROXY | address:port |

The figure below shows the system configured for a proxy on 127.0.0.1 listening on port 80:

| 📸 Registry Editor – 🗆 🗙                                                |   |                          |           |                 |   |  |
|------------------------------------------------------------------------|---|--------------------------|-----------|-----------------|---|--|
| <u>F</u> ile <u>E</u> dit <u>V</u> iew F <u>a</u> vorites <u>H</u> elp |   |                          |           |                 |   |  |
| AppDataLow                                                             | ^ | Name                     | Туре      | Data            |   |  |
| Apple Computer, Inc.                                                   |   | ab (Default)             | REG_SZ    | (value not set) |   |  |
| Apple Inc.                                                             |   | AUTHORITATIVE_PROXY      | REG_SZ    | 127.0.0.1:80    |   |  |
| ODBO                                                                   | ~ | SOAP_SSL_SKIP_HOST_CHECK | REG_DWORD | 0x00000000 (0)  |   |  |
| <                                                                      | > | <                        |           |                 | > |  |
| Computer\HKEY_CURRENT_USER\Software\Arquery\ODBO                       |   |                          |           |                 |   |  |

Fig. 4

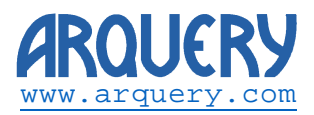

## SSL Support

The XMLA Connector works seamless with SSL servers. Prefixing the server address with https://will switch to SSL communication.

By default, the connector **does validate** the server certificate. This means that self-signed certificates will be rejected. In order to bypass the validation and allow working with self-signed server certificate the following key should be present in the registry:

[HKEY\_CURRENT\_USER\Software\Arquery\ODBO]

Under this key a DWORD value as follows controls the proxy override:

| Name                     | Value |
|--------------------------|-------|
| SOAP_SSL_SKIP_HOST_CHECK | 1     |

Write here any value different of 0 to bypass the validation. Check the next figure for an example:

| 📸 Registry Editor – 🗆 🗙                                                 |   |                                                            |                                       |                                                           |   |
|-------------------------------------------------------------------------|---|------------------------------------------------------------|---------------------------------------|-----------------------------------------------------------|---|
| <u>F</u> ile <u>E</u> dit <u>V</u> iew F <u>a</u> vorites <u>H</u> elp  |   |                                                            |                                       |                                                           |   |
| AppDataLow     Apple Computer, Inc.     Apple Inc.     Arquery     ODBO | * | Name Default) AUTHORITATIVE_PROXY COAP_SSL_SKIP_HOST_CHECK | Type<br>REG_SZ<br>REG_SZ<br>REG_DWORD | Data<br>(value not set)<br>127.0.0.1:80<br>0x00000001 (1) |   |
| <                                                                       | > | <                                                          |                                       |                                                           | > |
| Computer\HKEY_CURRENT_USER\Software\Arquery\ODBC                        | ) |                                                            |                                       |                                                           |   |

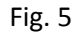

**Please note:** Disabling server validation exposes the client to man in the middle attacks. This feature should be used with care. The recommended way of working with a given self-signed certificate is the following option:

An alternate way of using a self-signed certificate is by importing it in the Windows certificate store. For details about importing a certificate read here: <u>https://technet.microsoft.com/en-</u><u>us/library/cc754489.aspx?f=255&MSPPError=-2147217396</u>. The provider honors the trust exactly as it is honored by Windows.

With respect to trusted Root CA the provider implements a mixed model: The most common CA certificated are preregistered with the provider. In addition to this the provider registers all the certificates on the Windows Trusted Root Certificate Authorities list.